### QPAD Qontrol Panel

### MK95 Quick Start Guide

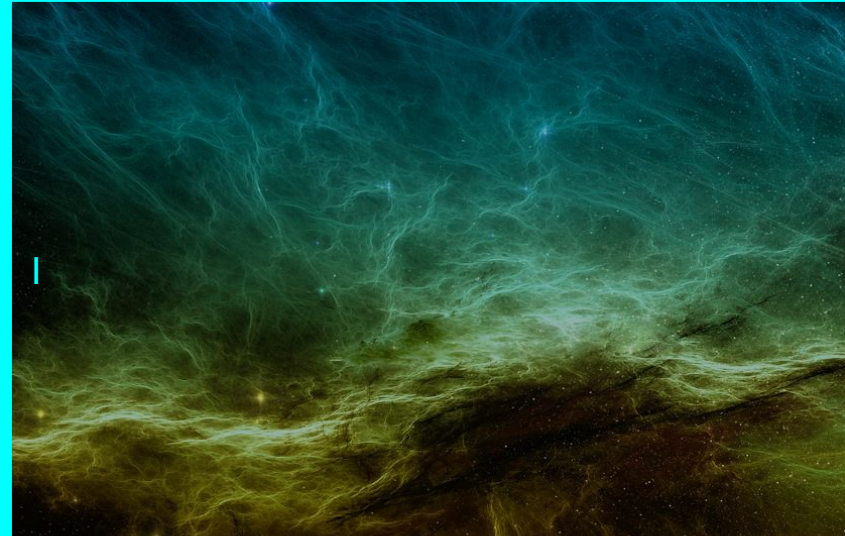

# MK95 INSTALLATION

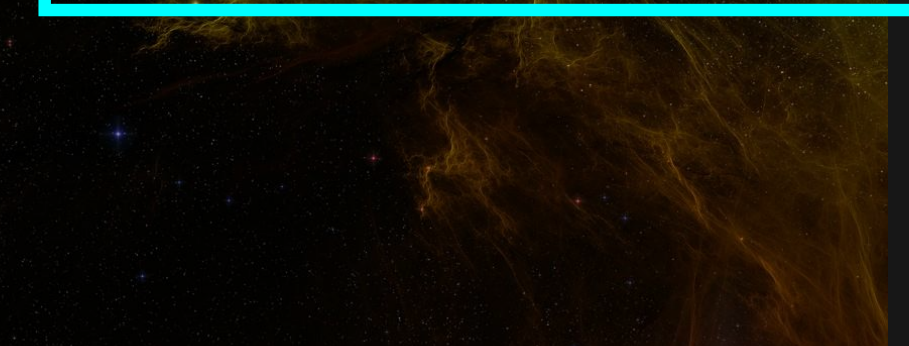

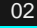

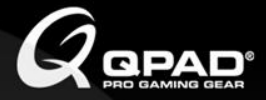

### **INSTALLATION INFO**

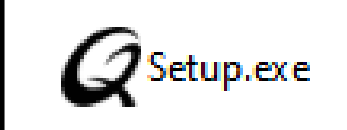

• Display resolution suggestion: **1600 x 900** 

- Keyboard layout: 105 key UK legend
- Supporting **QPAD MK95** keyboard
- Double click the file to initiate installation wizard

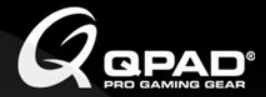

### **INSTALLATION FLOW**

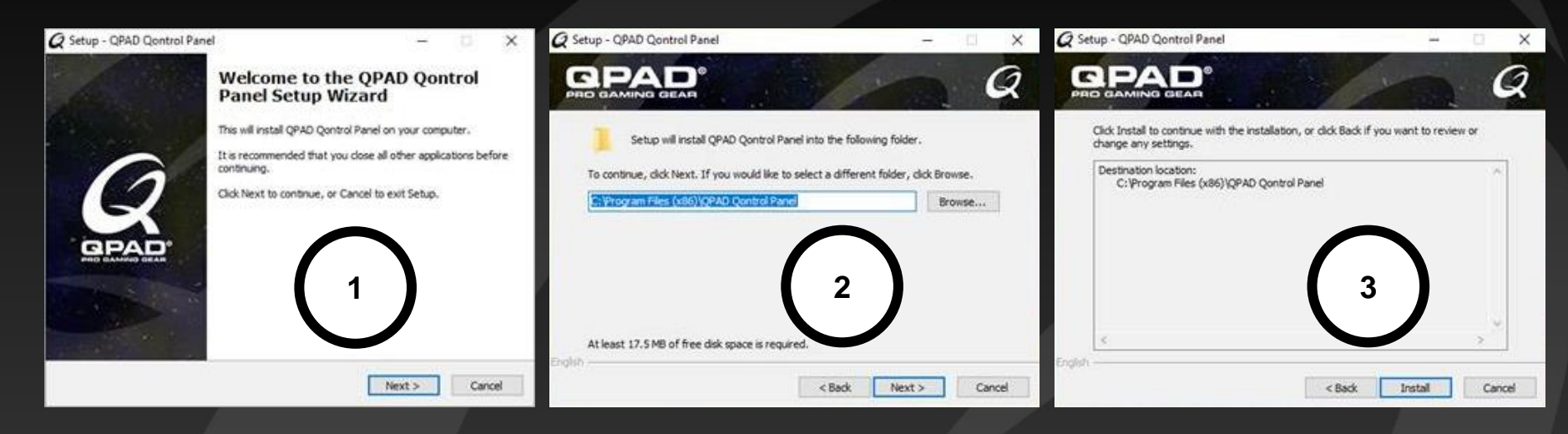

Step 1: Press "next" to continue

Step 2: Select the location and press "next" to continue Step 3: Press "Install"

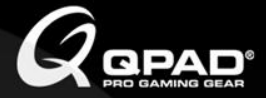

### **INSTALLATION FLOW**

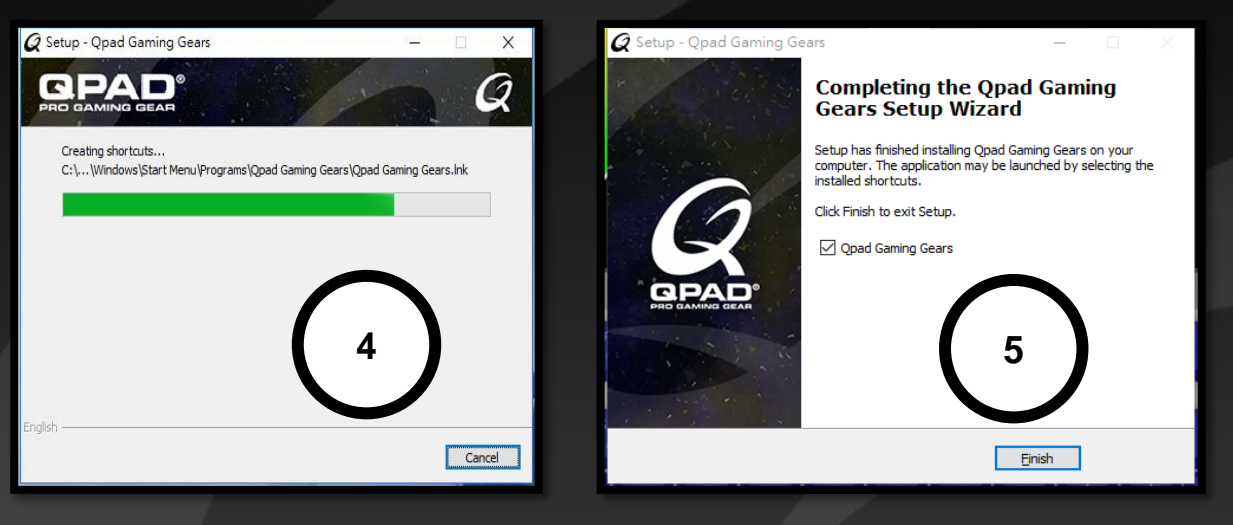

#### Step 4: Installation page

Step 5: Press "Finish" and launch the software

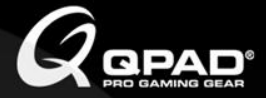

### **ENTRY PAGE**

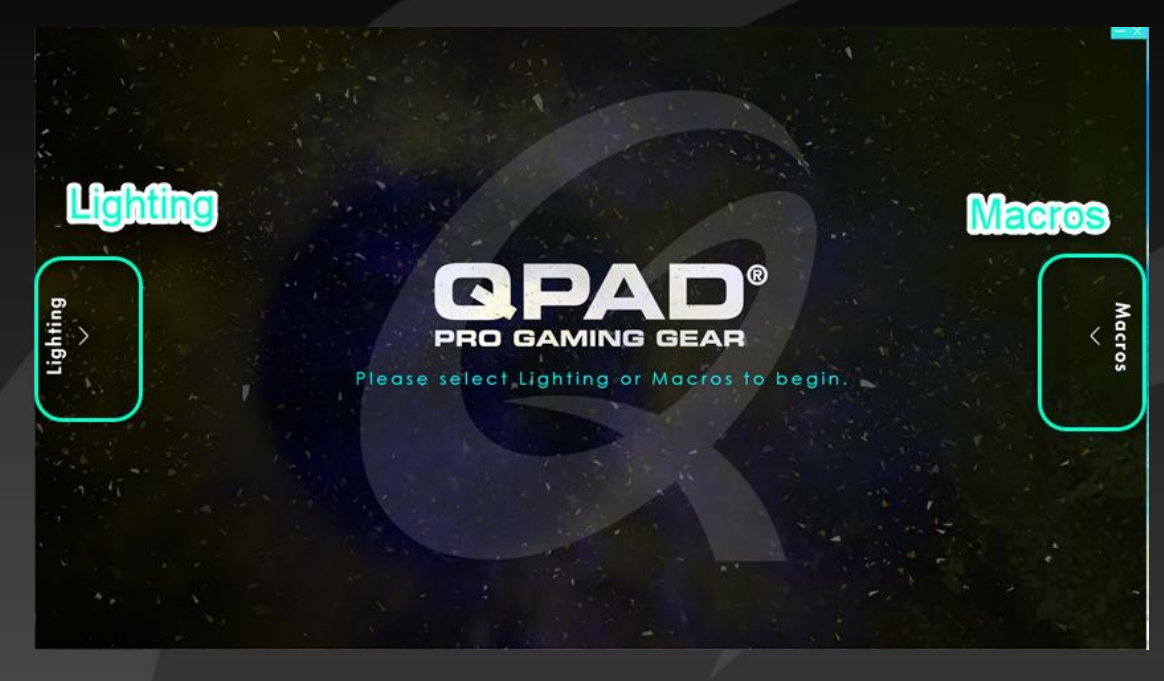

Select "Lighting" or "Macros" wording to the settings panel

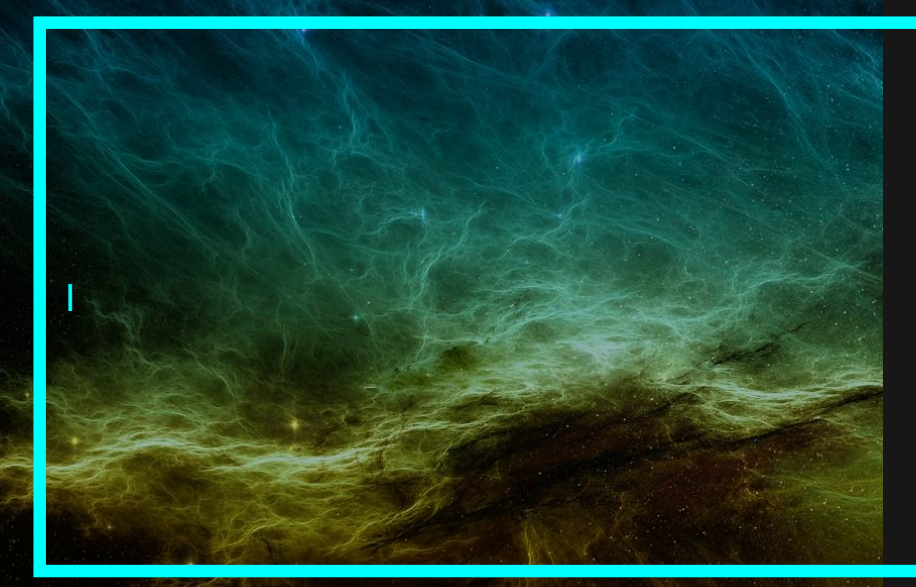

### MK95 GENNERAL SETTING

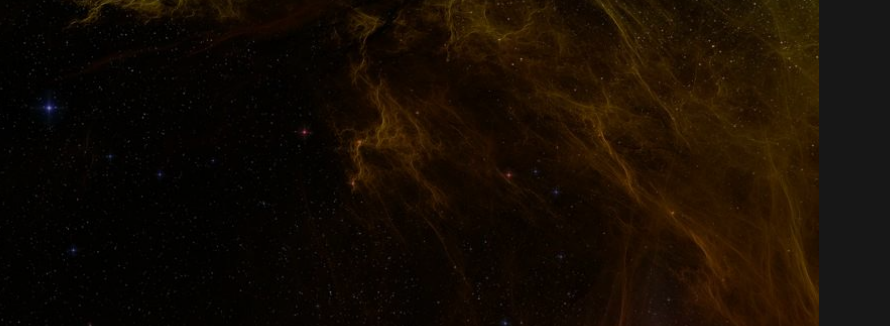

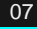

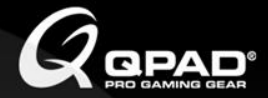

### **GAME MODE**

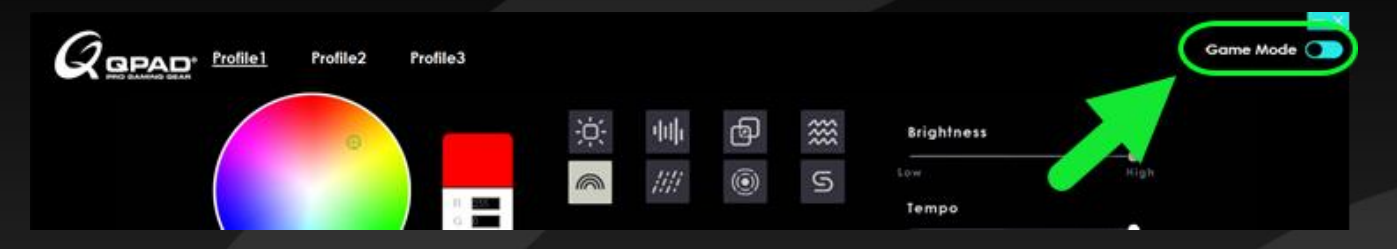

- On game mode, all the "MACROS" & "KEY ASSGIN" will be activated
- The Q-shift circular LED is blinking when game mode is ON.

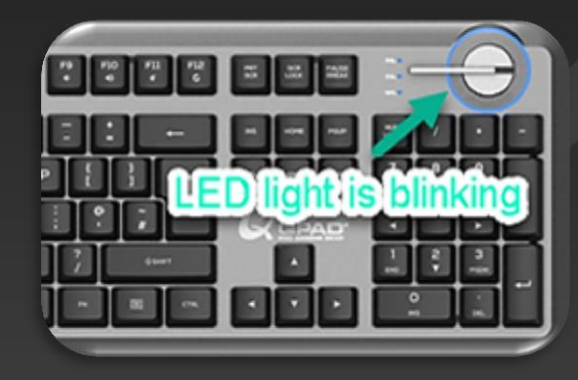

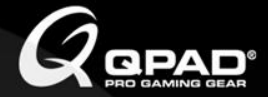

### NORMAL MODE

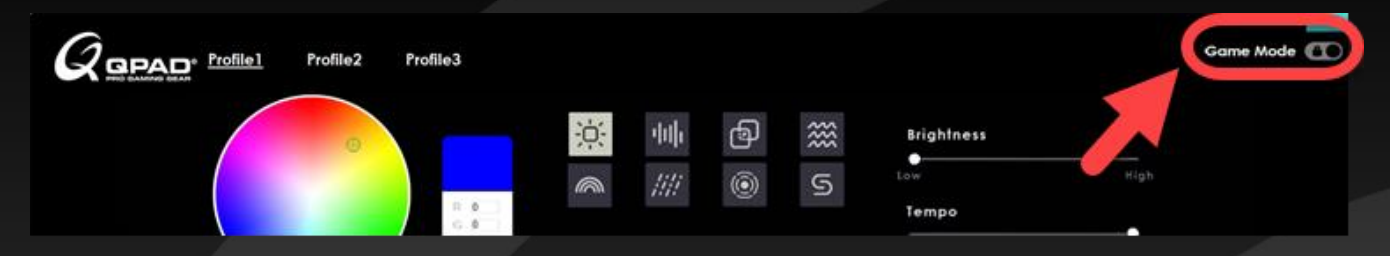

- On normal mode, all the "MACROS" & "KEY ASSGIN" will be deactivated
- The Q-shift circular LED is static when normal mode is ON.

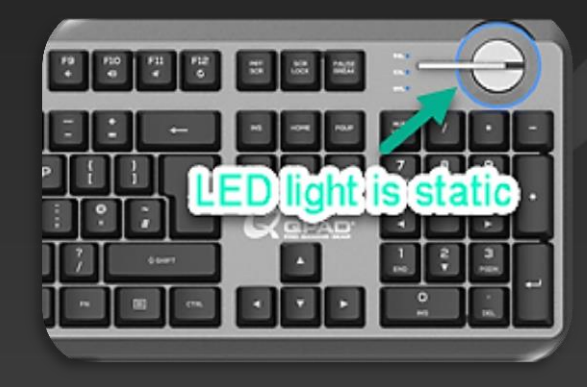

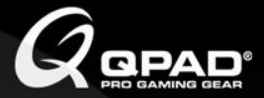

### **PROFILE SETTING**

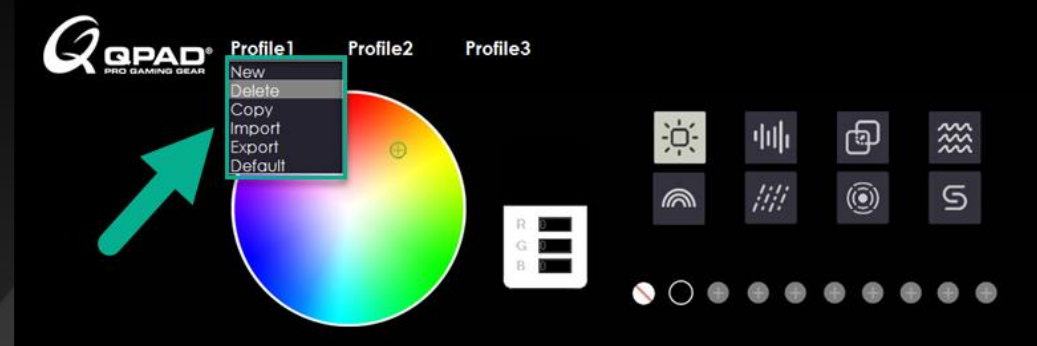

- Double click to rename the profile
- Right click on profile to extend the list:
  - New: create a new profile:, Max 10 profiles
  - Delete: delete the selected profile
  - Copy : copy the selected profile
  - Import: import an existing profile from which you have exported
  - Export: export & save the profile
  - Default: reset to the original settings

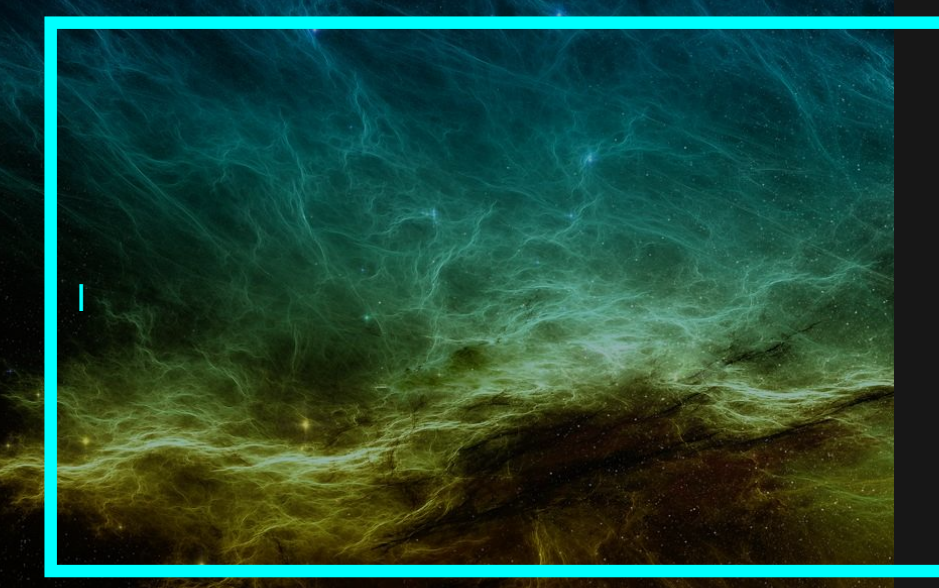

# MK95 LIGHTING PANEL

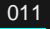

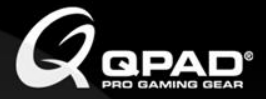

#### LIGHTING

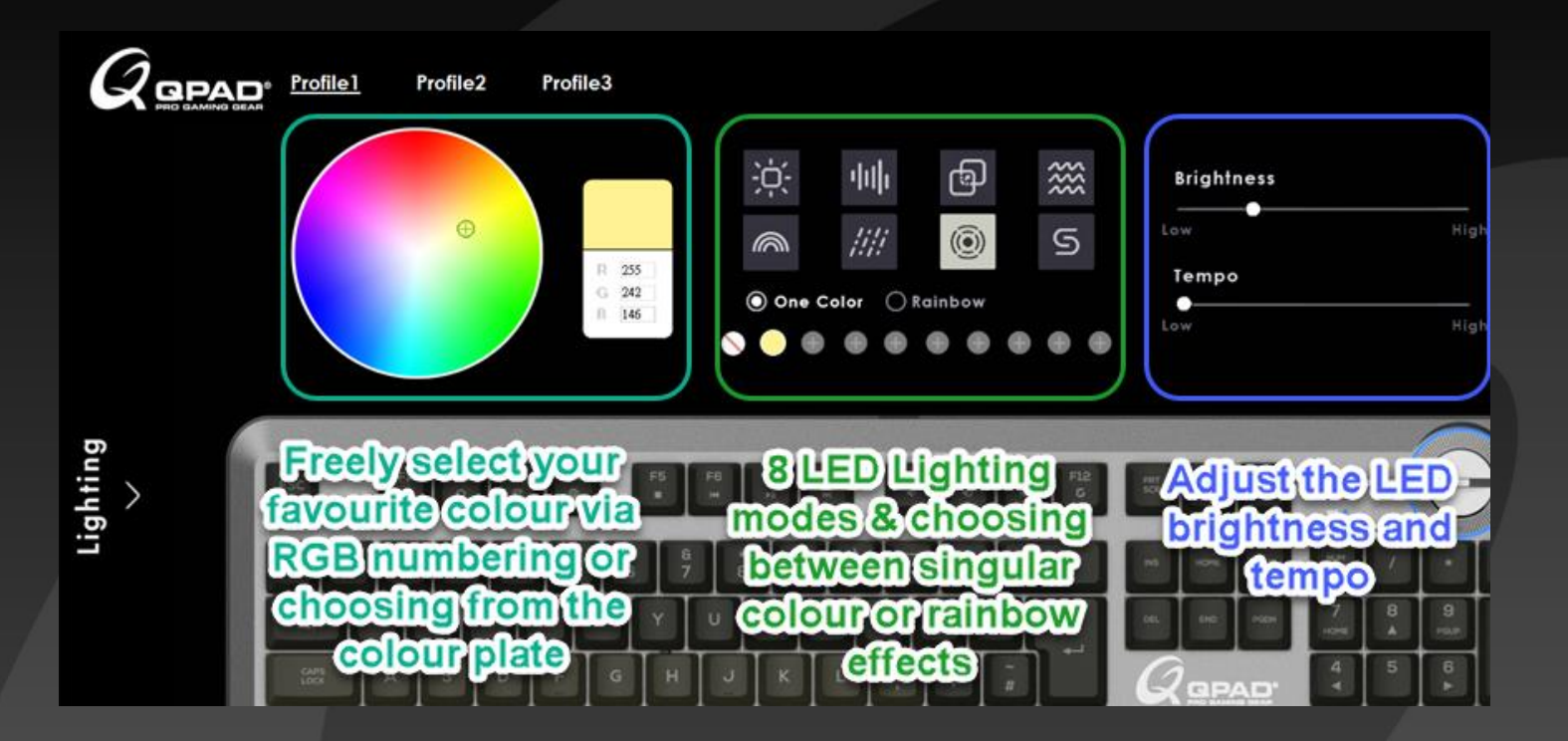

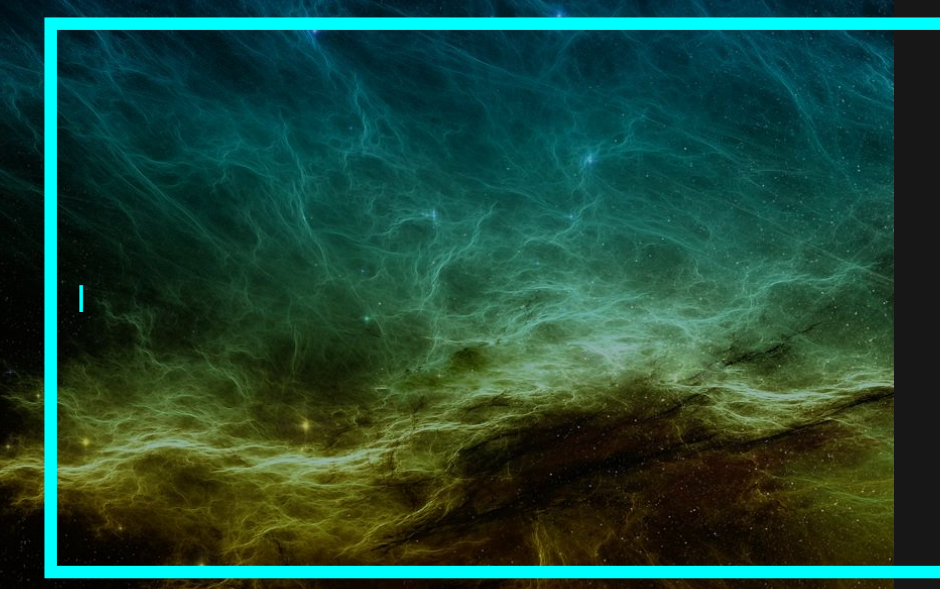

# MK95 MARCOS PANEL

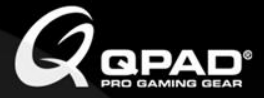

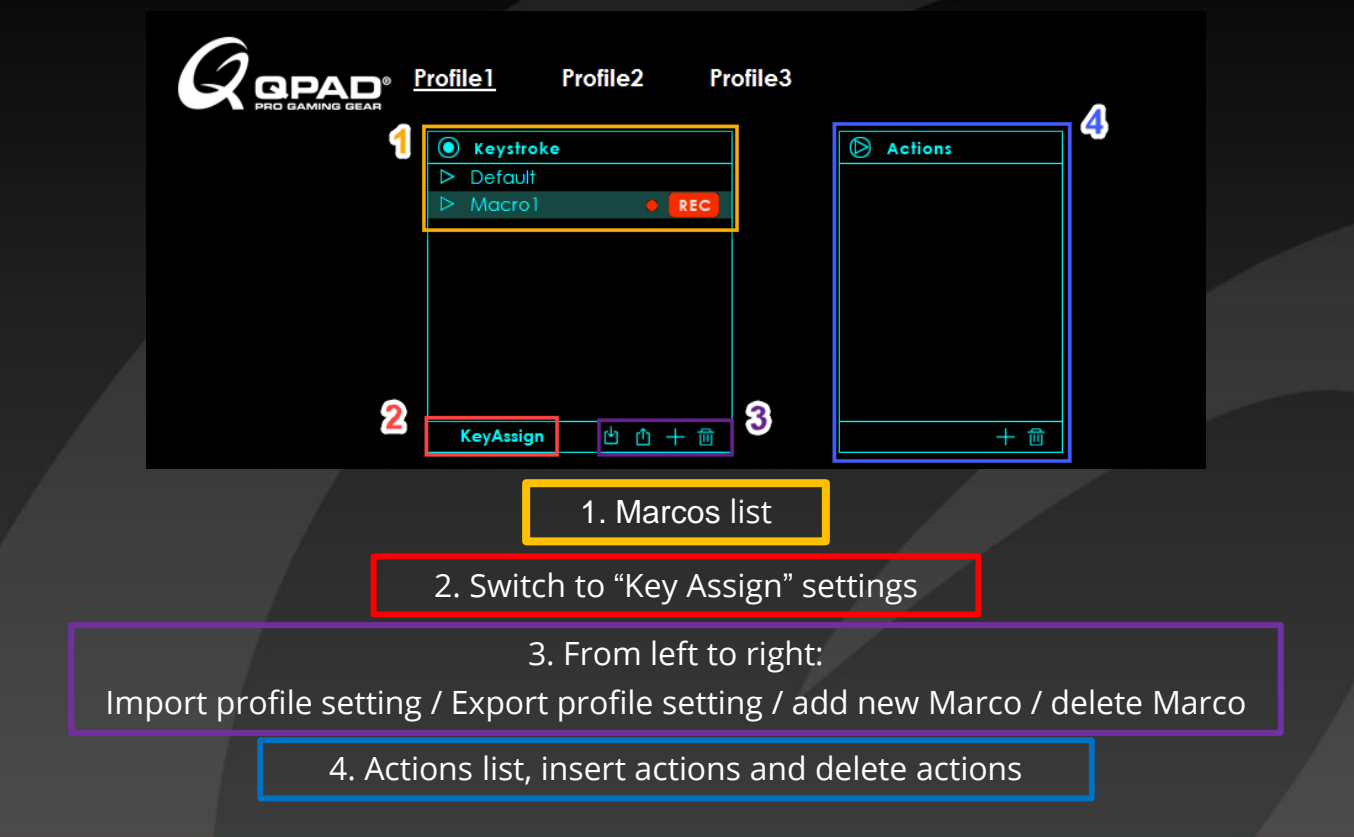

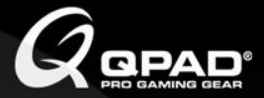

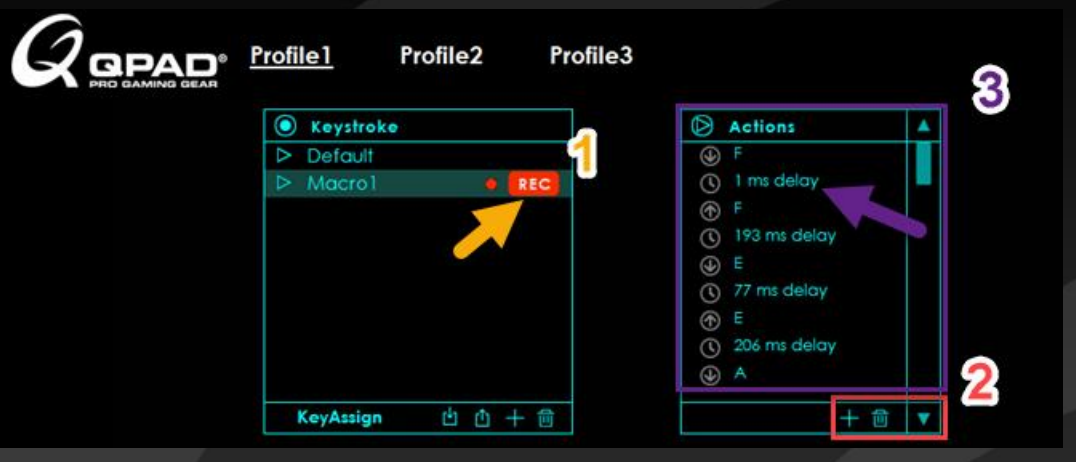

1. Press REC to start record actions; Press REC again to end record actions

2. Press "+" icon to add one action after the action you click

Select the action you want to delete and press " trashbin" icon to delete the action.

3. For instance, you can edit the time delay of each actions and press enter to save the changes.

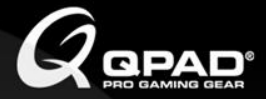

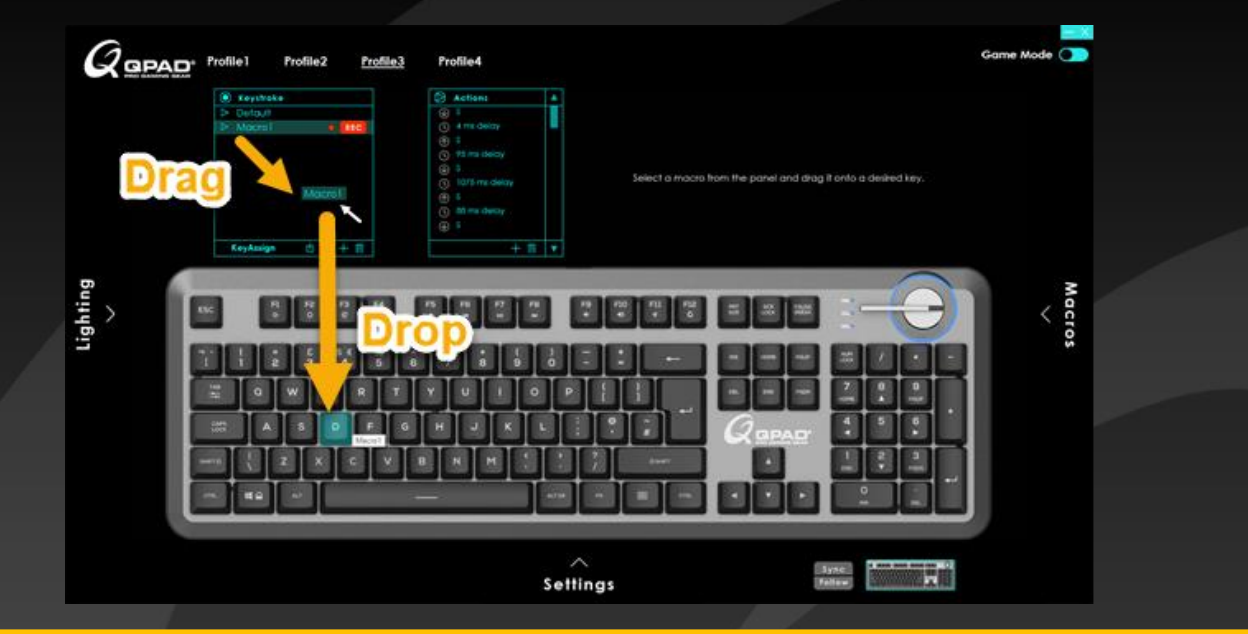

Drag the Marco from the wording to any key you want to set the Marco.

Drop it onto your desired key and the color would change once the key has been appointed.

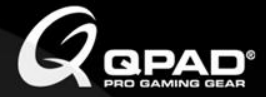

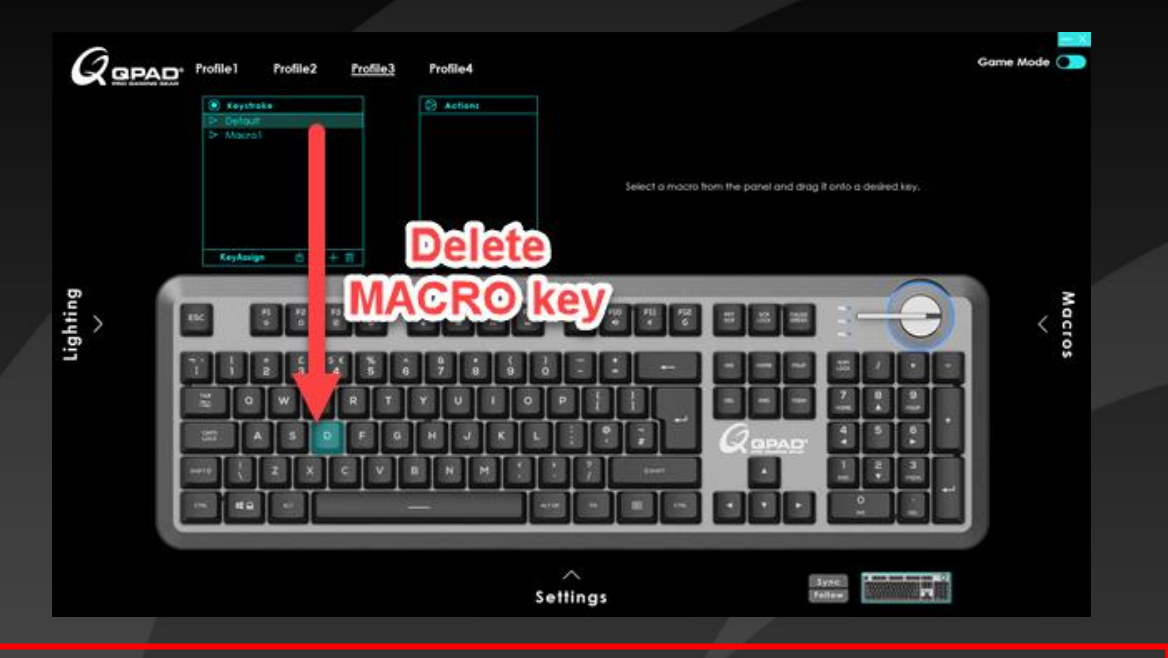

Drag and drop the " Default " to delete the existing MARCOS key.

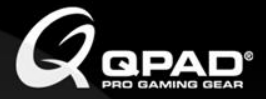

### **KEY ASSIGN**

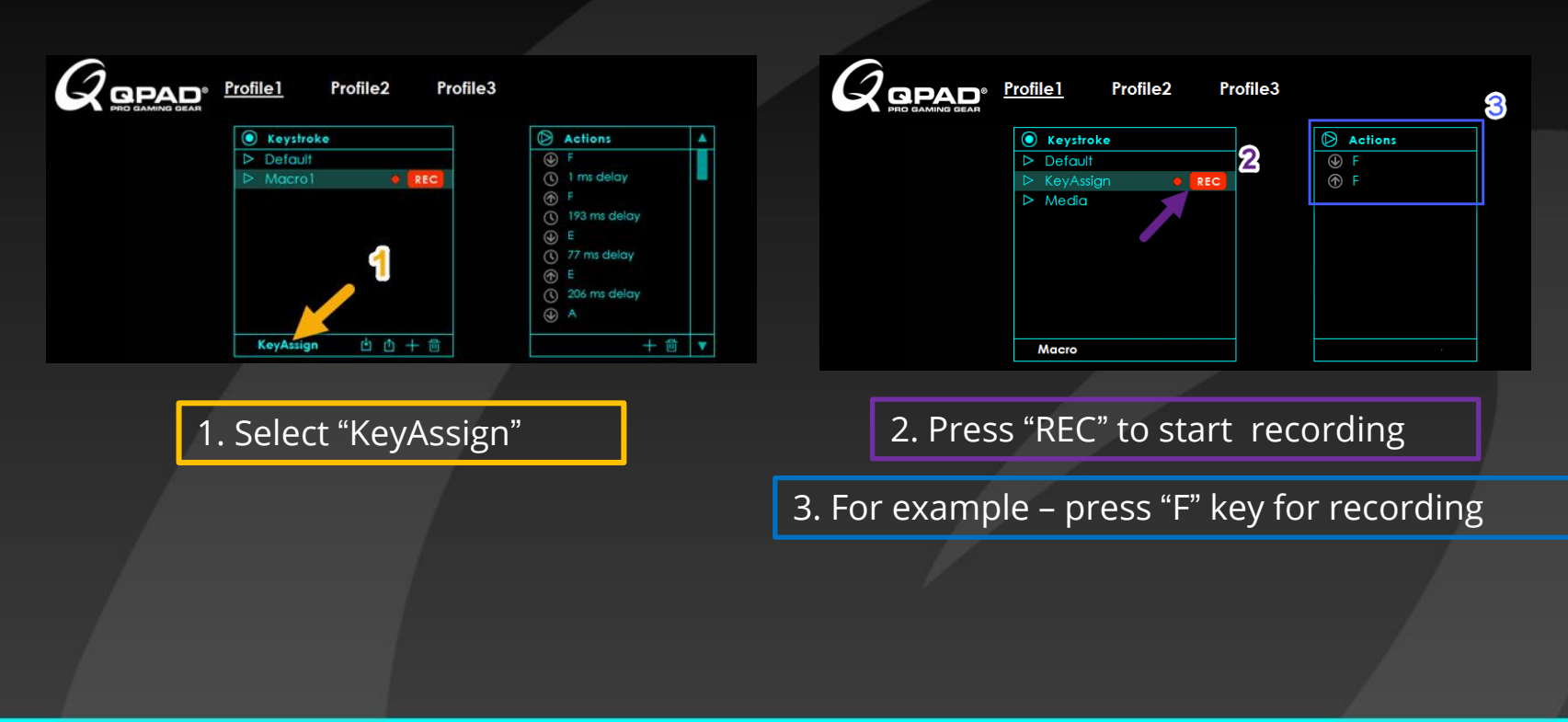

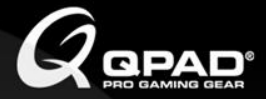

### **KEY ASSIGN**

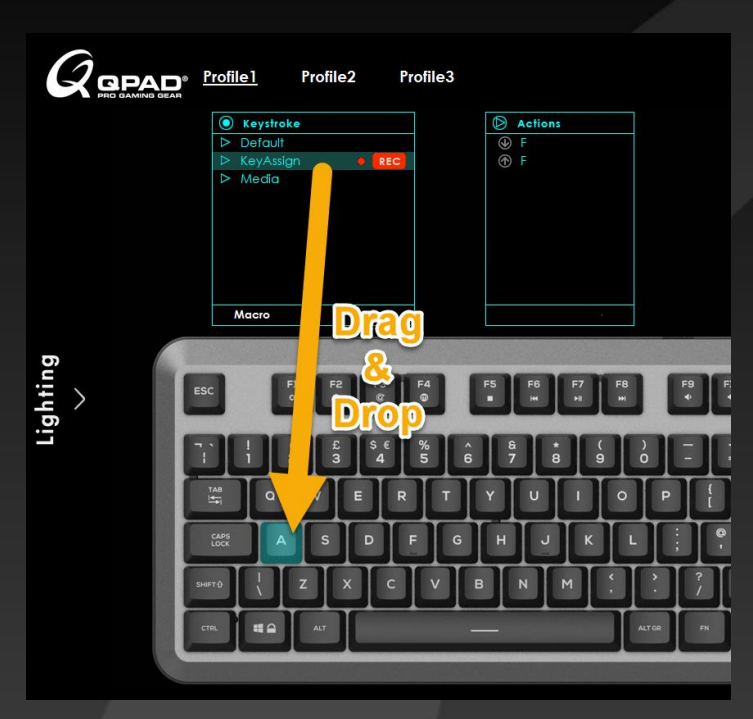

Drag the "KeyAssign" from the wording to any key you want.

Drop it onto your desired key and the color would change once the key has been appointed.

The key "A" currently had been assigned to key "F".

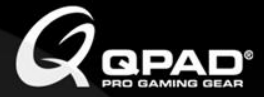

### **KEY ASSIGN**

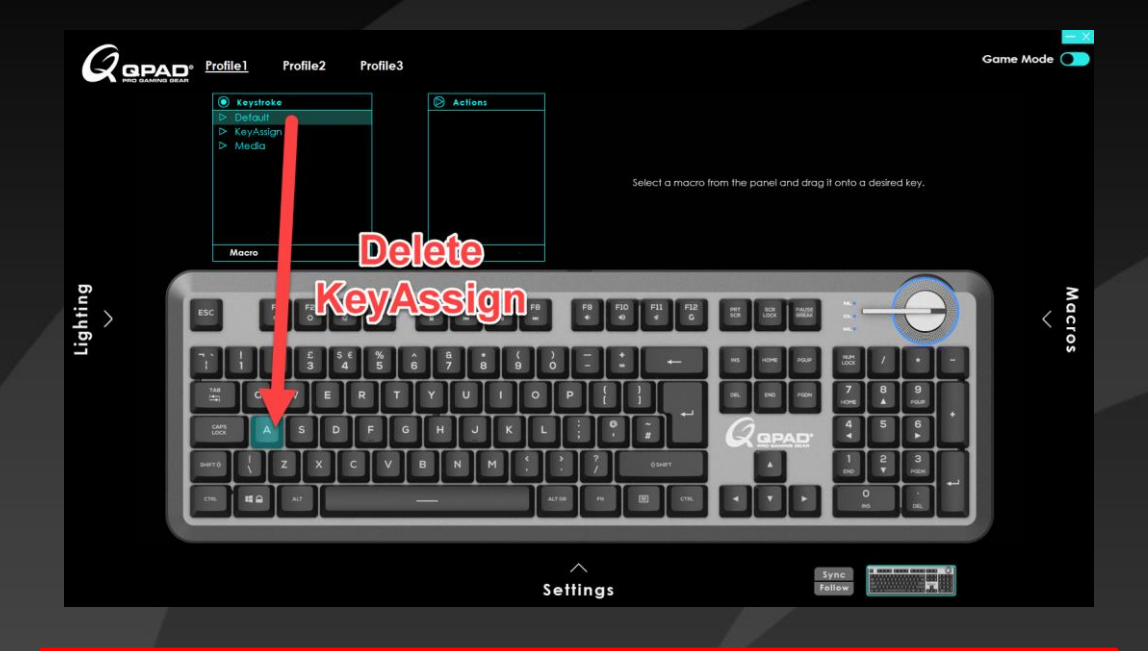

Drag and drop the "Default " to delete the existing KeyAssign.

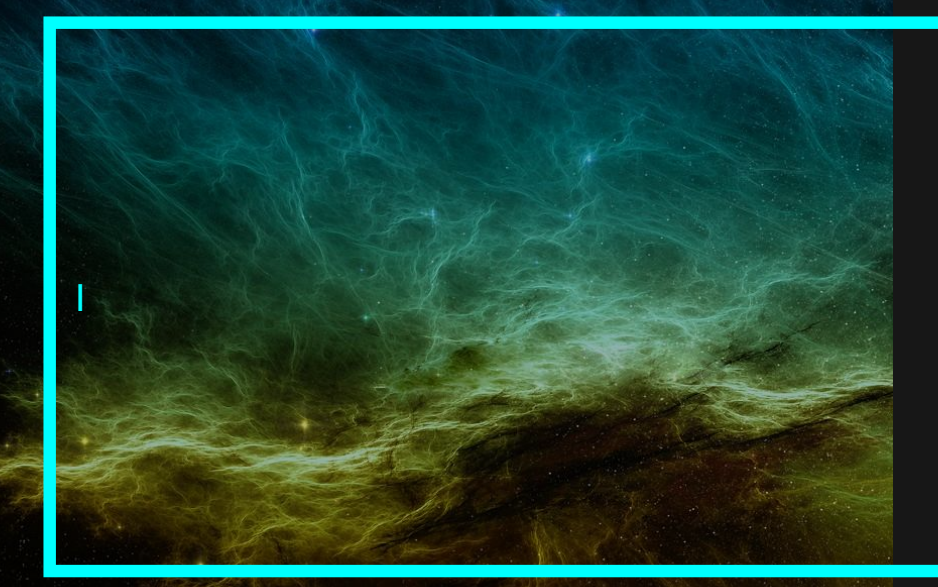

# MK95 SETTING PANEL

021

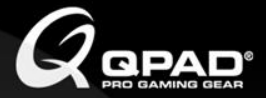

### SETTING

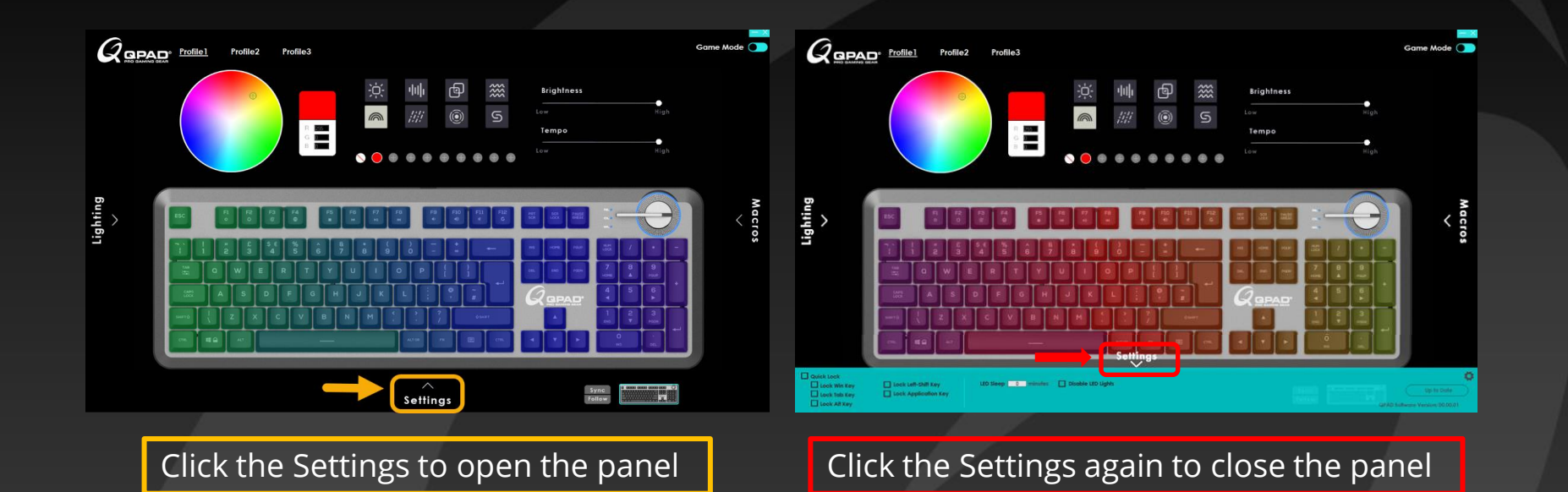

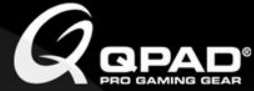

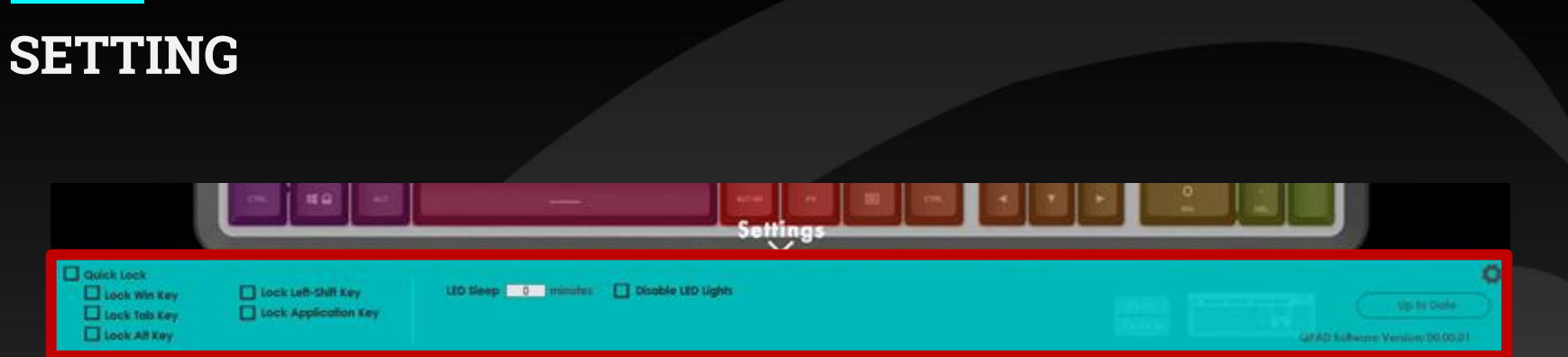

- Quick Lock: select all lock function
- LED sleep time: set the backlight sleep time (from 1 minute to 255 minutes)
- Disable LED lights: turn off all light including all indication lights
- Up to date: update the software to last version

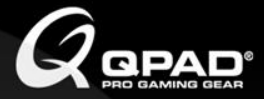

### **ON-THE-FLY SETTING**

FN + F1: decrease the brightness FN + F2: increase the brightness FN + F3: switch the back light color FN + F4: switch the light effect FN + F5: stop music FN + F6: previous one FN + F7: play/pause music FN + F8: Next one FN + F9: decrease volume FN + F10: increase volume FN + F11: mute FN + F12: switch game mode and normal mode FN + Windows key: lock and unlock windows key FN + ↑ : increase backlight speed FN +  $\downarrow$  : decrease backlight speed

### Thank you

If you have any questions about this document please don't hesitate to contact us at:

www.qpad.com

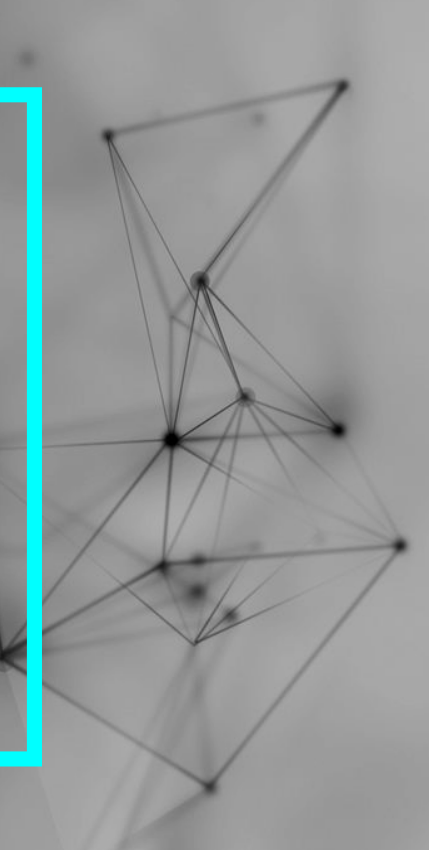